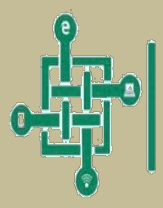

عمادة تقنية المعلومات والتعليم الالكتروني DEAXSHIP OF INFORMATION TECHNOLOGY AND E-LEARNING

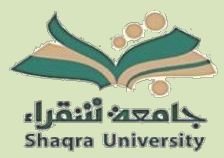

إدارة التعليم الالكتروني والتعليم عن بعد وكالة الجامعة للشؤون التعليمية

## دليل استخدام LOCKDOWN BROWSER للطلبة

## تعريف متصفح LockDown Browser:

متصفح LockDown هو متصفح مخصص يزيد أمان الاختبار عبر الإنترنت في نظام إدارة التعلم Moodle. عند استخدام الطلاب لمتصفح LockDown للوصول إلى اختبار، فسيكونون غير قادرين على الطباعة، النسخ، الانتقال إلى عنوان URL آخر، الوصول إلى تطبيقات أخرى، أو إغلاق الاختبار حتى يتم إنهاء الاختبار.

دليل الاستخدام للطلاب– English Language:

يمكن الوصول لدليل الطالب باللغة الإنجليزية English Language المقدم من خلال الشركة الأم من خلال الروابط التالية:

https://web.respondus.com/wp-content/uploads/2019/08/RLDB-Quick-Start-Guide-Moodle-Student.pdf https://youtu.be/XuX8WoeAycs

طريقة تنصيب متصفح LockDown Browser:

1. قم بتحميل المتصفح من خلال النقر على الرابط التالى:

https://download.respondus.com/lockdown/download.php?id=634139567

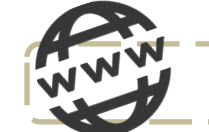

قم بتحميل التطبيق من خلال النقر على زر Install Now كما هو موضح في الصورة أدناه.

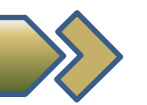

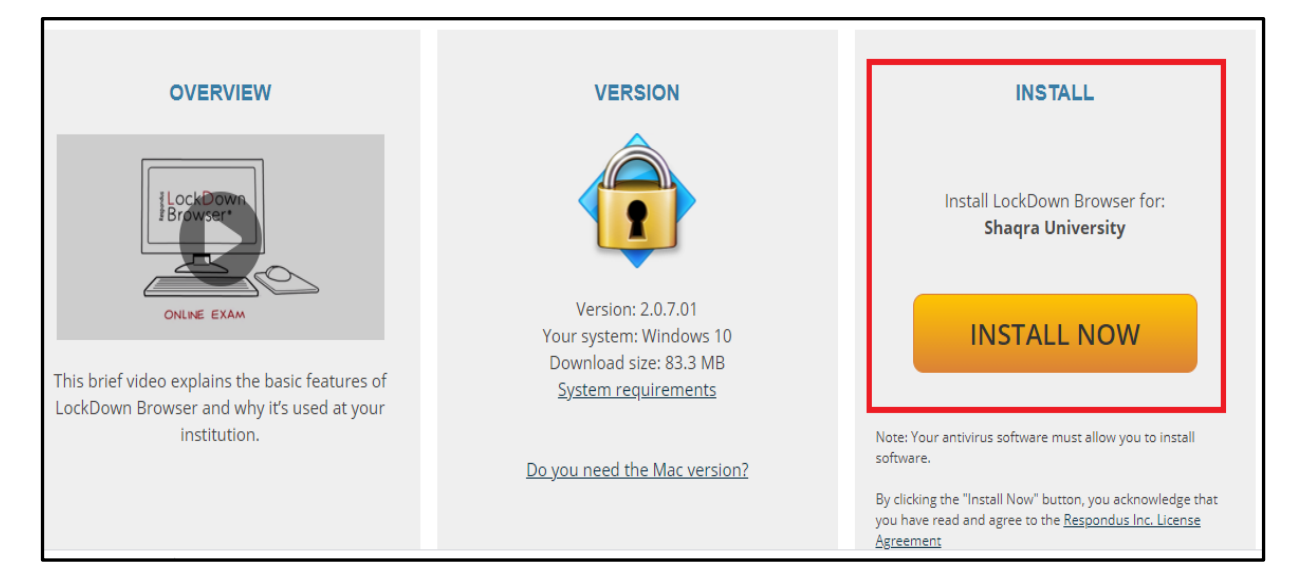

3. يتم تنصيب البرنامج من خلال النقر على زر التالى (Next) حتى يتم الانتهاء من التحميل.

| Respondus LockDown Browser 2 - InstallShield Wizard — 🗌 🗙                                              |
|----------------------------------------------------------------------------------------------------|
| Choose Setup Language<br>Select the language for the installation from the choices below.              |
| English (United States)<br>French (Canadian)<br>German<br>Italian<br>Portuguese (Brazilian)<br>Spanish |
| InstallShield                                                                                          |

- .4 يتم فتح البرنامج من خلال:
- كتابة اسم المتصفح في محرك البحث LockDown Browser.
- أو النقر على أيقونة البرنامج على سطح المكتب والموضحة أدناه.

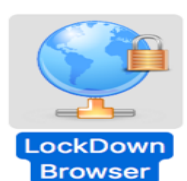

تأكد من عمل المتصفح من خلال فتحه ثم ادخل اسم المستخدم وكلمة السر الخاصة بمنصة الجامعة للتعليم الإلكتروني.

## طريقة الدخول لاختبار باستخدام متصفح LockDown:

- 1. فتح أحد المتصفحات القياسية مثل Google Chrome .
  - الدخول على النظام.
  - الدخول على المقرر.
    - 4. الدخول للاختبار.
- 5. ستظهر لك واجهة الاختبار كما في الصورة أدناه، قم بالضغط على زر: Launch LockDown Browser
  - 6. سوف تنتقل مباشرة لمتصفح LockDown Browser.
    - قم بحل الاختبار ثم سلم وانهي الاختبار.

| .This quiz has been configured so that students may only attempt it using the Respondus LockDown Browser |
|----------------------------------------------------------------------------------------------------|
| المحاولات المسموح بها: 10                                                                                |
| تم فتح هذا الدختبار في الأربعاء، 7 نيسـان 2021، 9:00                                                     |
| سيغلق هذا الاختبار في الأربعاء، 7 نيسـان 2021، 11:59                                                     |
| الوقت المحدد: 20 دقائق                                                                                   |
| طريقة التقييم: أعلى درجة                                                                                 |
|                                                                                                    |
| .Respondus LockDown Browser is required for this exam                                                    |
| Download LockDown Browser   Check your LockDown Browser Setup                                            |
| Launch LockDown Browser                                                                                  |
| عودة إلى المقرر الدراسي                                                                                  |

8. الطلبة الذين لم ينصبوا المتصفح بنجاح، سوف يحتاجون لتحميل المتصفح من خلال Download LockDown Browser.

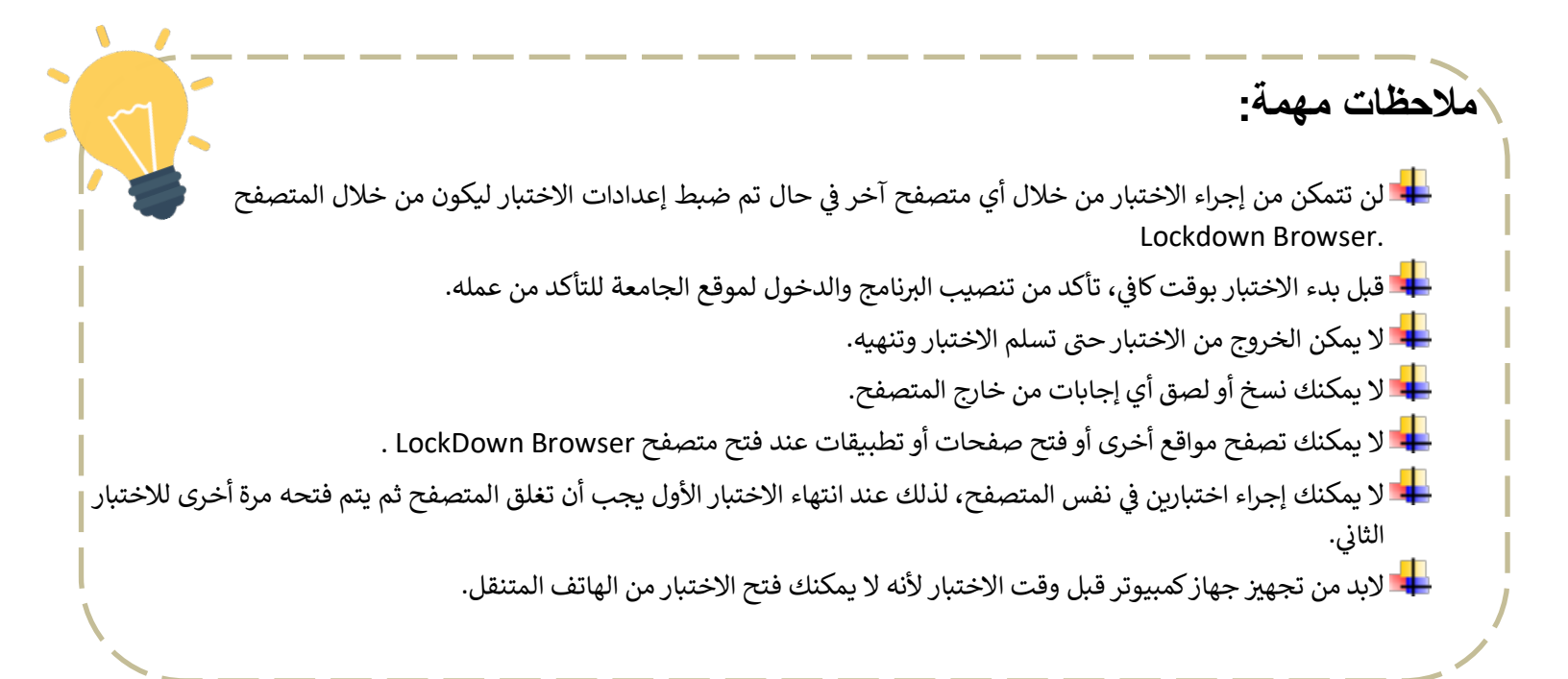

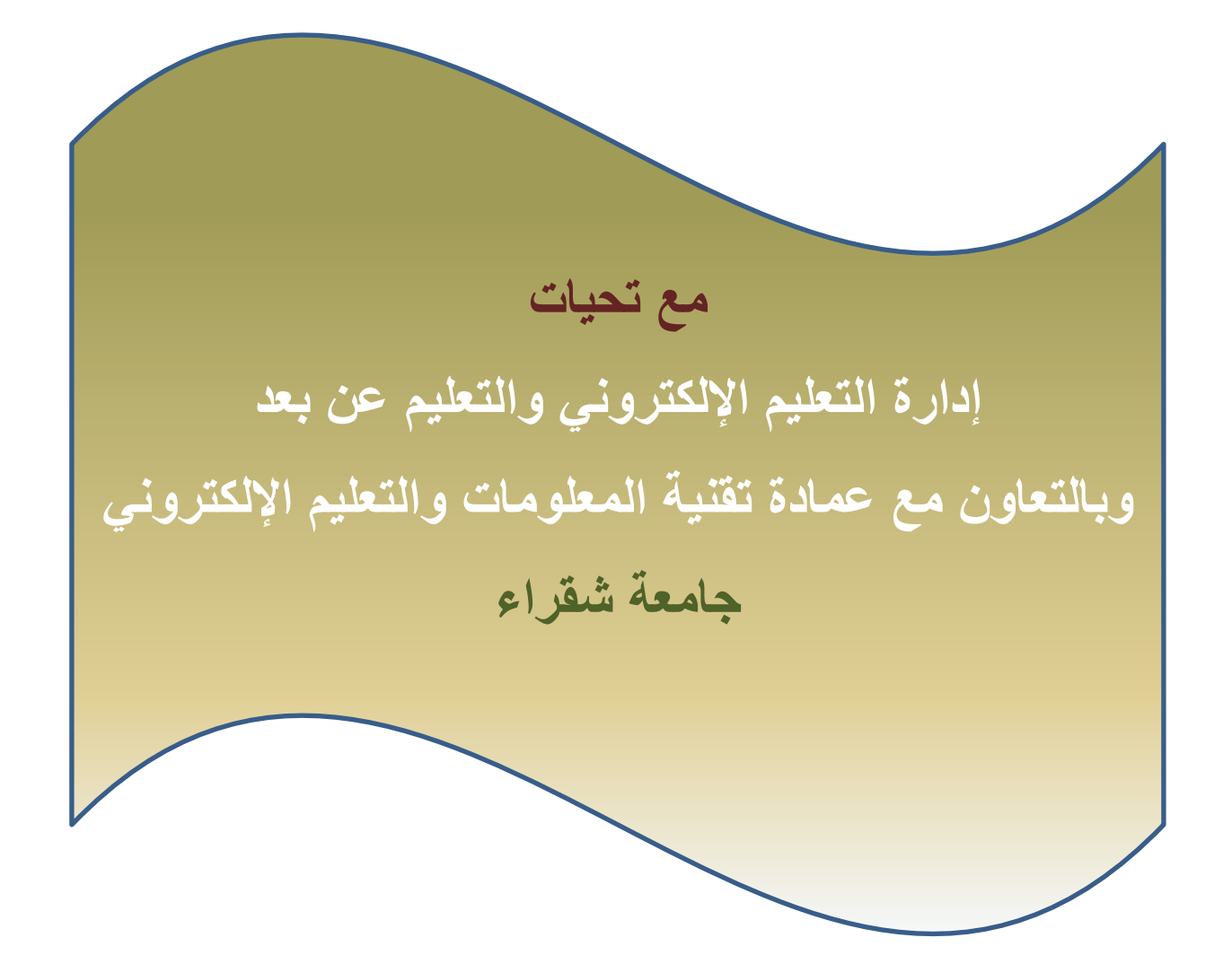